## Einrichten der Lünecom-Telefonie in der FRITZ!Box

Einrichtung Telefonie FRITZ!Box ab Version 7.58

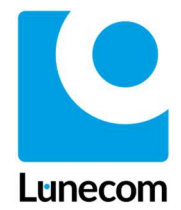

Mit der Zukunft verbunden

INFORMATION Haben Sie die Hardware über die Lünecom bezogen, richtet sich die Telefonie in den allermeisten Fällen an Ihrem Bereitstellungsdatum automatisch ein. Ist dies nicht der Fall kontaktieren Sie uns gerne per E-Mail: support@luenecom.de oder per Telefon: +49 4131 78964-444

> Betreiben Sie eigene Hardware am Glasfaseranschluss folgen Sie bitte der Anleitung Einrichtung Telefonie, um Ihre Telefonnummer(n) zu registrieren.

Damit Sie die Telefonie nutzen können, zeigt Ihnen diese Anleitung wie Sie Ihre Telefonnummer(n) in wenigen Schritten einrichten können.

Hierfür benötigen Sie Ihre Daten für den Telefonzugang.

HINWEIS Die in diesem Dokument enthaltenen Informationen wurden von der Lünecom Kommunikationslösungen GmbH (nachfolgend Lünecom) nach bestem Wissen und Gewissen zusammengestellt. Die Lünecom übernimmt jedoch keine Garantie für die Richtigkeit dieser Informationen. Die Informationen können ohne Vorankündigung geändert werden und können nicht als Verpflichtung seitens der Lünecom ausgelegt werden. Die Lünecom übernimmt keine Verantwortung für Fehler oder Auslassungen in diesem Dokument. Möglicherweise werden notwendige Änderungen in Überarbeitungen oder Neuauflagen dieses Dokuments veröffentlicht.
 Dieses Dokument darf weder elektronisch noch mechanisch ohne schriftliche Genehmigung der Lünecom vervielfältigt oder weitergegeben werden.

## Einrichtung FRITZ!Box ab Version 7.58

Um Ihre Telefonie in der aktuellen FRITZ!Box einzurichten befolgen Sie bitte die Schritte:

1

4

Rufen Sie über Ihren Browser (z.B. Chrome, Firefox usw.) die Einstellungsseite Ihrer FRITZ!Box auf. Das können Sie entweder mit fritz.box oder 192.168.178.1. (Abb.1)

2 Melden Sie sich mit Ihrem FRITZ!Box-Kennwort an. Dieses finden Sie auf einem Aufkleber unter ihrer FRITZ!Box. (Abb.1)

|   | + FRITZIBox +                |                                                              |         |     | 0 ×     |    |
|---|------------------------------|--------------------------------------------------------------|---------|-----|---------|----|
|   | C A Nicht sigter   fritz.box |                                                              | or 18 1 | 2 🔲 | · · · · | ŝ. |
| 0 |                              | Willkommen bei Ihrer FRITZ!Box 5530 Fiber<br>FRITZ!Box Kenny |         |     |         |    |
|   |                              | Kennwort vergessen?                                          |         |     |         |    |
|   |                              |                                                              |         |     |         |    |
|   |                              |                                                              |         |     |         |    |

Abb.1 Aufruf der FRITZ!Box-Oberfläche

3 Klicken Sie in der Übersicht auf "Telefonie". (Abb.2)

Klicken Sie in der Übersicht "Telefonie" auf "Eigene Rufnummer" (Abb.2)

|   | FRITZ!                                                        | FRITZ!Box 5530 Fiber                                                        |                                                                                               | MyFRITZ!                         |
|---|---------------------------------------------------------------|-----------------------------------------------------------------------------|-----------------------------------------------------------------------------------------------|----------------------------------|
|   | Übersicht     Internet                                        | Modell: FRITZ!Box 5530 Fiber<br>Aktueller Energieverbrauch: 45 %            |                                                                                               | FRITZIOS: 7.58 - Version aktuell |
| 8 | Telefonie                                                     | Verbindungen und Anschlüsse                                                 | Anrufe heute: 0                                                                               | Täglich im Blick mit MyFRITZ!    |
|   | Anrufe<br>Anrufbeantworter                                    | Internet nicht verbunden     Glafsaser unterbrochen     LAN nicht verbunden | Keine Anrufe vorhanden<br>Zur Anrufliste Zum Anrufbeantworter                                 |                                  |
|   | Telefonbuch                                                   | WLAN an, Funknetz (2,4/5 GHz): FRITZIBox 5530 MP                            |                                                                                               |                                  |
|   | Weckruf                                                       | Telefonie Keine Rufnummern eingerichtet     DECT aus                        |                                                                                               |                                  |
|   | Fax                                                           | Heimnetzreräte aktiv: 1. Zur grafischen Übersicht                           | Komfortfunktionen                                                                             |                                  |
| 4 | Rufbenandlung<br>Telefoniegeräte<br>Eigene Rufnummern<br>DECT | NB-394890 WLAN - 5 GHz                                                      | Anrufbeantworter deaktiviert<br>Telefonbuch 1 Telefonbuch vorhanden<br>Kindersicherung bereit |                                  |
|   | 🗭 Heimnetz                                                    |                                                                             |                                                                                               |                                  |
|   | < WLAN                                                        |                                                                             |                                                                                               |                                  |
|   | 🕑 Smart Home                                                  |                                                                             |                                                                                               |                                  |
|   | 😪 Diagnose                                                    |                                                                             |                                                                                               |                                  |
|   | () System                                                     |                                                                             |                                                                                               |                                  |
|   | Assistenten                                                   |                                                                             |                                                                                               |                                  |
|   | (?) Hilfe und Info                                            |                                                                             |                                                                                               |                                  |

Abb.2 FRITZ!Box Übersicht

Unter "Eigene Rufnummern" wählen Sie unten rechts "Neue Rufnummer" aus. (Abb.3)

| FRITZ                                           | FRITZ!Box 5530 Fiber                                                                                | MyFRITZ!                     |
|-------------------------------------------------|----------------------------------------------------------------------------------------------------|------------------------------|
| <ul> <li>Übersicht</li> <li>Internet</li> </ul> | Telefonie > Eigene Rufnummern       Rufnummern       Anschlusseinstellungen       Sprachübertragung | ?                            |
| Anrufe                                          | Auf dieser Seite können Sie Ihre eigenen Rufnummern einrichten und bearbeiten.                      |                              |
| Anrufbeantworter                                | Status Rufnummer 🗘 Anbieter 🗘 Vorauswahl 🗘                                                          | *                            |
| Telefonbuch                                     | Es sind keine Rufnummern eingerichtet.                                                              |                              |
| Fax                                             |                                                                                                    |                              |
| Rufbehandlung                                   |                                                                                                    | Liste drucken Neue Rufnummer |
| Telefoniegeräte                                 |                                                                                                    |                              |
| Eigene Rufnummern                               |                                                                                                    |                              |
| DECT                                            |                                                                                                    |                              |
| Heimnetz                                        |                                                                                                    |                              |
| WLAN                                            |                                                                                                    |                              |
| (U) Smart Home                                  |                                                                                                    |                              |
| <ul><li>(•) System</li></ul>                    |                                                                                                    |                              |
| ssistenten                                      |                                                                                                    |                              |
| ④ Hilfe und Info                                |                                                                                                    |                              |

Abb.3 Neue Rufnummer

6

- **6** Tragen Sie Ihre Rufnummer/n und Zugangsdaten wie hier gezeigt ein. (Abb.4)
  - 1 "Anderer Anbieter" wählen.
  - 2 Tragen Sie hier ihre Rufnummer ein (inkl. Länderkennzahl +49 und ohne 0 bei der Vorwahl).
  - 3 hier tragen Sie ihre Rufnummer ohne Vorwahl ein.
  - Zugangsdaten eingeben (aus unserem Schreiben Zugangsdaten Telefonie).
     Das Feld "Proxy-Server" bleibt leer.
  - **5** Tragen Sie hier Ihre Ortsvorwahl ein.
  - 6 Klappen sie die "Weiteren Einstellungen" aus. übernehmen Sie die Einstellungen, wie hier angegeben.
  - 7 Klicken Sie dann auf "Weiter".

|   | FRITZ! | FRITZ!Box 5530 Fiber                                                                                                    |
|---|--------|----------------------------------------------------------------------------------------------------|
|   |        | Rufnummer eintragen                                                                                                    |
|   |        | Wählen Sie Ihren Telefonie-Anbieter aus und tragen Sie die Rufnummer und die Ihnen mitgeteilten Anmeldedaten ein.                                                                                                    |
|   |        | Anmeldedaten                                                                                                    |
| 1 |        | Telefonie-Anbieter Anbieter -                                                                                                    |
|   |        |                                                                                                    |
|   |        | Anmeldung* FRITZIBox**                                                                                                    |
| 2 |        | +4941314711                                                                                                    |
| 3 |        | Weitere Rufnummer                                                                                                    |
|   |        | *Rufnummer für die Anmeldung<br>Caben Ginie dieser Spalte bitte die Bufaummer für die Anmeldung ein Diese Bufaummer kaben Sie und Unem Anbieter bekammen. Sie lann in nach Anbieter unterschiedlich                                                                                                    |
|   |        | Geben sie in dieser spatte bitte die kultiummer für die Anmeidung ein. Diese kultiummer haben sie von inrem Anbieter bekommen, sie kann je hach Anbieter unterschiedlich<br>benannt sein. Bitte geben Sie die Rufnummer genau so ein, wie vom Anbieter vorgegeben, einschließlich eventuell enthaltener Sonderzeichen. |
|   |        | **Interne Rufnummer in der FRITZIBox<br>Geben Sie nun bitte Ihre Rufnummer ohne Ortsvorwahl und ohne Sonderzeichen ein.                                                                                                    |
|   |        | Weitere Rufnummer                                                                                                    |
|   |        | Uber "Weitere Rufnummer" können Sie hier weitere Rufnummern anlegen, wenn diese dieselben Zugangsdaten (Benutzername und Kennwort) wie die erste Rufnummer haben.<br>Rufnummern mit abweichenden Zugangsdaten können Sie später unter "Eigene Rufnummern" über die Schaltfläche "Neue Rufnummer" einrichten.           |
|   |        |                                                                                                    |
|   |        | zugangsdaten                                                                                                    |
|   |        | Benutzername IcmXXX                                                                                                    |
| _ |        | Authentifizierungsname IcmXXX                                                                                                    |
| 4 |        | Kennwort 20000000000000000000000000000000                                                                                                    |
|   |        | Registrar sip.luenecom.de                                                                                                    |
|   |        | Proxy-Server                                                                                                    |
| _ |        | Tragen Sie Ihre Ortsvorwahl ein:                                                                                                    |
| 5 |        | Ortsvorwahl 04131                                                                                                    |
| • |        |                                                                                                    |
| 0 |        | Weitere Einstellungen zur Rufnummer                                                                                                    |
|   |        |                                                                                                    |
|   |        |                                                                                                    |
|   |        | Weitere Einstellungen zur Verbindung                                                                                                    |
|   |        | ✓ Rufnummer f ür die Anmeldung verwenden                                                                                                    |
|   |        | Anmeldung immer über eine Internetverbindung                                                                                                    |
|   |        | Falls Ihr Internetanbieter die separate Internettelefonie-Verbindung für eigene Rufnummern reserviert, aktivieren Sie diese Option, wenn es sich um eine Rufnummer eines anderen Anbieters handelt.                                                                                                    |
|   |        | Internettelefonie-Anbieter Nur via IPv4 ~                                                                                                    |
|   |        | Transportprotokoll Automatisch ~                                                                                                    |
|   |        | Der Anbieter unterstützt verschlüsselte Telefonie über SRTP nach RFC 3711 und RFC 4568                                                                                                    |
|   |        | Media Protocol RTP/AVP ~                                                                                                    |
| • |        |                                                                                                    |
|   |        | Weiter Abbrechen                                                                                                    |

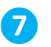

Sie sehen eine Zusammenfassung ihrer Eingaben. Ihre Rufnummer wird gespeichert. Klicken Sie auf "Weiter". (**Abb.5**)

| FRITZ | FRITZ!Box 5530 Fiber                                                                                                  | MyFRITZL                                                                                                    |
|-------|----------------------------------------------------------------------------------------------------|----------------------------------------------------------------------------------------------------|
|       | Rufnummern speichern                                                                                                  |                                                                                                    |
|       | Folgende Anmeldedaten haben Sie für die neue Internetrufnummer eingege                                                | sben:                                                                                                    |
|       | Anbieter                                                                                                    | Anderer Anbieter                                                                                                    |
|       | Rufnummer für die Anmeldung                                                                                           | +4941314711                                                                                                    |
|       | Benutzername                                                                                                    | lcmXXX                                                                                                    |
|       | Registrar                                                                                                    | sip.luenecom.de                                                                                                    |
|       | im nachsten Schnitt werden die Anmeldedaten in die FRITZIBox gespeichert. A<br>Rufnummer nun telefoniert werden kann. | schlielsend wird gepruit, ob die Einrichtung erfolgreich abgeschlossen wurde und über die eingerichtet Zurfück Weiter Abbre |
|       |                                                                                                    |                                                                                                    |

8 Auf dieser Seite wird Ihre Rufnummer geprüft. Klicken Sie auf "Weiter". (Abb.6)

| FRITZ | FRITZ!Box 5530 Fiber                                                      | MyFRITZI          |
|-------|---------------------------------------------------------------------------|-------------------|
|       | Rufnummern prüfen                                                         |                   |
|       | Folgende Anmeldedaten haben Sie für die neue Internetrufnummer eingegeber | 1:                |
|       | Anbieter                                                                  | Anderer Anbieter  |
|       | Rufnummer für die Anmeldung                                               | +4941314711       |
|       | Benutzername                                                              | IcmXXX            |
|       | Registrar                                                                 | sip.luenecom.de   |
|       | Die Anmeldedaten wurden gespeichert.                                      |                   |
|       |                                                                           | Zurück Weiter Aub |
|       |                                                                           |                   |
|       |                                                                           |                   |

Abb.6 Rufnummer prüfen

9 Wählen Sie das Symbol "Rufnummer bearbeiten", um weitere Einstellungen vorzunehmen. (Abb.7)

|   | FRITZ                                           | FRITZ!Box 5530 Fiber                                                    |                           |              | MyFRITZ!          |
|---|-------------------------------------------------|-------------------------------------------------------------------------|---------------------------|--------------|-------------------|
|   | <ul> <li>Übersicht</li> <li>Internet</li> </ul> | Telefonie > Eigene Rufnummern     Rufnummern     Anschlusseinstellungen | Sprachübertragung         |              | ?                 |
|   | Anrufe                                          | Auf dieser Seite können Sie Ihre eigenen Rufnummern e                   | inrichten und bearbeiten. |              |                   |
|   | Anrufbeantworter                                | Status Rufnummer 🛇                                                      | Anbieter 🗇                | Vorauswahl 🗇 | *-                |
| 9 | Telefonbuch<br>Weckruf                          | 4711                                                                    | sip.luenecom.de*          | *121#        |                   |
|   | Fax                                             |                                                                         |                           |              |                   |
|   | Rufbehandlung<br>Telefoniegeräte                | * modifizierter "Anderer Anbieter"                                      |                           |              |                   |
|   | Eigene Rufnummern                               |                                                                         |                           | Liste drucke | en Neue Rufnummer |
|   | GP Heimnetz                                     |                                                                         |                           |              |                   |
|   | 察 WLAN                                          |                                                                         |                           |              |                   |
|   | 🚱 Diagnose                                      |                                                                         |                           |              |                   |
|   | ( System                                        |                                                                         |                           |              |                   |
|   | Assistenten                                     |                                                                         |                           |              |                   |
|   | Hitte und Info                                  |                                                                         |                           |              |                   |

Abb.7 Eigene Rufnummern

- (1) Für das "Rufnummernformat" übernehmen Sie die Einstellungen wie in diesem Beispiel. (Abb.8)
- (1) Übernehmen Sie die "Weiteren Einstellungen" wie im Beispiel.
- (12) "Weitere Einstellungen zur Verbindung" ebenfalls wie im Beispiel übernehmen.
- B Klicken Sie auf "Übernehmen" und Ihre Einstellungen werden gespeichert.

|          | FRITZ!             | FRITZ!Box 5530 Fiber                                                                                                    | 1ZI I       |
|----------|--------------------|----------------------------------------------------------------------------------------------------|-------------|
|          | û Übersicht        | 🔨 < Zurück Rufnummer bearbeiten                                                                                                    | ?           |
|          | Internet           | Tragen Sie hier die Anmeldedaten für die Internettelefonie ein, die Sie von Ihrem Internettelefonie-Anbieter bekommen haben.                                                                                                    |             |
|          | 📞 Telefonie 🛛 🔨    |                                                                                                    |             |
|          | Anrufe             | Anmeldedaten                                                                                                    |             |
|          | Anrufbeantworter   | V Internetrufnummer verwenden                                                                                                    |             |
|          | Telefonbuch        | Telefonie-Anbieter Anderer Anbieter                                                                                                    |             |
|          | Weckruf            | Defermine (F. F. Latera Defermine) des Anatories                                                                                                    |             |
|          | Fax                | Anneldung* FRITZIBox**                                                                                                    |             |
|          | Telefoniegeräte    | +4941314711                                                                                                    |             |
|          | Eigene Rufnummern  | Weitere Rufnummer                                                                                                    |             |
|          | DECT               | *Rufnummer für die Anmeldung                                                                                                    |             |
|          | 🗗 Heimnetz         | Geben bie in dieser Spalte bitte die Kufnummer für die Anmeldung ein. Diese Kufnummer naben bie von Ihrem Anbieter bekommen. bie kann je nach Anbieter unter<br>benannt sein. Bitte geben Sie die Rufnummer genau so ein, wie vom Anbieter vorgegeben, einschließlich eventuell enthaltener Sonderzeichen. | schiedlich  |
|          | 察 WLAN             | **Interne Rufnummer in der FRITZ!Box<br>Geben Sie nun bitte Ihre Rufnummer ohne Ortsvorwahl und ohne Sonderzeichen ein.                                                                                                    |             |
|          | 🕑 Smart Home       | Weitere Rufnummer                                                                                                    |             |
|          | 😪 Diagnose         | Uber "Weitere Ruhnummer" konnen Sie hier weitere Ruhnummern anlegen, wenn diese dieselben Zugangsdaten (Benutzername und Kennwort) wie die erste Ruhnun<br>Rufnummern mit abweichenden Zugangsdaten können Sie später unter "Eigene Rufnummern" über die Schaltfläche "Neue Rufnummer" einrichten.         | nmer haben. |
|          | () System          | 7                                                                                                    |             |
|          | Assistenten        | Zugangsoaren                                                                                                    |             |
|          | (?) Hilfe und Info | Benutzername                                                                                                    |             |
|          |                    | Authentifizierungsname IcmXXX                                                                                                    |             |
|          |                    | Kennwort                                                                                                    |             |
|          |                    | Registrar sip.luenecom.de                                                                                                    |             |
|          |                    | Proxy-Server                                                                                                    |             |
|          |                    | STUN-Server                                                                                                    |             |
| •        |                    |                                                                                                    |             |
|          |                    | Rufnummernformat                                                                                                    |             |
|          |                    | Diese Vorwahlziffern werden der gewählten Rufnummer vorangestellt:                                                                                                    |             |
|          |                    | Landesvorwahl O Keine O Ohne Präfix (49) 💿 Mit Präfix (0049)                                                                                                    |             |
|          |                    | Ortsvorwahl O Keine O Dhne Präfix (4131) O Mit Präfix (04131)                                                                                                    |             |
|          |                    | Ausgehende Notrufe ohne Vorwahlen übermitteln.                                                                                                    |             |
|          |                    | <ul> <li>Sonderrunnummen onne vorwanten ubermittein.</li> <li>Telefonie-Anbieter mit amerikanischem Rufnummernplan</li> </ul>                                                                                                    |             |
|          |                    | (internationale Vorwahl 011 statt 00)                                                                                                    |             |
|          |                    | Suffix für                                                                                                    |             |
|          |                    | Internetrufnummern                                                                                                    |             |
| 0—       |                    | Weitere Einstellungen                                                                                                    |             |
|          |                    | Weitere Einstellungen zur Rufnummer                                                                                                    |             |
|          |                    | DTMF-Übertragung RTP oder Inband v                                                                                                    |             |
|          |                    | Rufnummernunterdrückung CLIR über RFC 3325 (ld)                                                                                                    |             |
|          |                    | (CLIR)                                                                                                    |             |
|          |                    | Rufnummerübermittlung Rufnummer im Display- und Usernamen v                                                                                                    |             |
|          |                    | Andieter unterstützt G./26 nach KFC 3551 Andieter unterstützt Rückruf bei Besetzt (CCBS) nach RFC 4235                                                                                                    |             |
|          |                    | 🗋 Anbieter unterstützt das Weiterleiten von Anrufen in der Rufphase                                                                                                    |             |
|          |                    | Paketgröße in Millisekunden 20 v                                                                                                    |             |
| 12—      |                    | Weitere Einstellungen zur Verbindung                                                                                                    |             |
|          |                    | 🕑 Rufnummer für die Anmeldung verwenden                                                                                                    |             |
|          |                    | Anmeldung immer über eine Internetverbindung                                                                                                    |             |
|          |                    | Falls Ihr Internetanbieter die separate Internettelefonie-Verbindung für eigene Rufnummern reserviert, aktivieren Sie diese Option, wenn es sich um eine Rufnumme<br>anderen Anbieters handelt.                                                                                                    | er eines    |
|          |                    | Internettelefonie-Anbieter Nur via IPv4 v                                                                                                    |             |
|          |                    | kontaktieren über                                                                                                    |             |
|          |                    | Automatiscn     Automatiscn     Der Anhieter unterstützt verschlüsselte Telefonie über SRTP nach REC 3711 und REC 4568                                                                                                    |             |
|          |                    | Media Protocol RTP/AVP                                                                                                    |             |
|          |                    | ✓ Der Anbieter unterstützt MWI (RFC 3842)                                                                                                    |             |
|          |                    | Der Anbieter unterstützt kein REGISTER-fetch                                                                                                    |             |
|          |                    |                                                                                                    | Löschen     |
|          |                    |                                                                                                    |             |
| <b>B</b> |                    | Übernehmen                                                                                                    | Verwerfen   |

- (14) Wechseln Sie jetzt zur "Anschlusseinstellung" (Abb.9)
- (5) Übernehmen Sie die Einstellungen für "Telefonieverbindung" wie im Beispiel.
- (6) Klicken Sie auf "Übernehmen"

|     | FRITZ!            | FRITZ!Box 5530 Fiber                                                                                                    |
|-----|-------------------|----------------------------------------------------------------------------------------------------|
| â   | Übersicht         | 🔪 Telefonie > Eigene Rufnummern                                                                                                    |
| ۲   | Internet          | Rufnummern Anschlusseinstellungen Sprachübertragung                                                                                                    |
| 5   | Telefonie         | Hier können Sie spezielle Telefonieeinstellungen vornehmen.                                                                                                    |
|     | Anrufe            |                                                                                                    |
|     | Anrufbeantworter  | Standortangaben                                                                                                    |
|     | Telefonbuch       | Land Deutschland V                                                                                                    |
|     | Weckruf           |                                                                                                    |
|     | Fax               | Landesvorwahl 00 49                                                                                                    |
|     | Rufbehandlung     | Ortsvorwahl 0 4131                                                                                                    |
|     | Telefoniegeräte   |                                                                                                    |
|     | Eigene Rufnummern | Ersatzverbindung                                                                                                    |
|     | DECT              | Ersatzverbindung verwenden                                                                                                    |
| æ   | Heimnetz          | Wenn die Anwahl über einen Internettelefonie-Anbieter scheitert, wird der Gesprächsaufbau automatisch über andere Rufnummern versucht.                                                                                                    |
| *   | WLAN              | Hinweis:                                                                                                    |
| •   | Smart Hama        | Sie telefonieren dann zum Tarif des jeweiligen Anbieters.<br>                                                                                                    |
| 0   | Smart Home        | Auszehende Rufnummer                                                                                                    |
| 64  | Diagnose          | Telefoniezeräte, für die keine ausgehende Rufnummer festzelegt wurde, verwenden folgende Rufnummer bei ausgehenden Rufen.                                                                                                    |
| ()  | System            |                                                                                                    |
|     |                   | Eigene Rufnummer                                                                                                    |
| 33  | Assistenten       |                                                                                                    |
| (?) | Hilfe und Info    | Sicherheit                                                                                                    |
|     |                   | Nutzung von Internettelefonie aus dem Heimnetz unterbinden IP-Telefone und Anwendungen dürfen aus dem Heimnetz keine ein- und ausgehenden Telefonate führen. Diese Option aktiviert in der FRITZIBox einen Filter für ausgehende SIP-Pakete insbe-                                                                                                    |
|     |                   | zum Schutz vor Schadsoftware. An der FRITZIBox eingerichtete Telefoniegeräte sind weiterhin uneingeschränkt nutzbar.                                                                                                    |
|     |                   | ☑ Anzahl der ausgehenden Anrufe ins Ausland begrenzen                                                                                                    |
|     |                   | Bei aktivierter Option "Anzaht der Anrute ins Ausland begrenzen" überprüft die HNLZIbox dauerhaft die Anzaht ausgehender Kute ins Ausland. Bei untypisch hoher Nutzung von Auslandsnut<br>erzeugt die FRITZIBox zunächst eine Mitteilung, mit der auf die untypisch hohe Nutzung hängewissen wird. Hält die untypisch hohe Nutzung länger an, richtet die FRITZIBox automatisch eine |
|     |                   | Rufsperre für ausgehende Rufe ins Ausland ein. Eine automatisch erstellte Rufsperre kann jederzeit unter Telefonie > Rufbehandlung > Rufsperren wieder gelöscht werden.                                                                                                    |
|     |                   |                                                                                                    |
|     |                   | Wartemusik                                                                                                    |
|     |                   | Ansage ändern                                                                                                    |
|     |                   | Wird ein Gespräch gehalten (z.B. beim Makeln), wird die Wartemusik wiedergegeben, falls der Telefonieanbieter keine eigene Wartemusik abspielt.                                                                                                    |
|     |                   |                                                                                                    |
| -   |                   | Telefonieverbindung                                                                                                    |
|     |                   | Wenn Ihr Internetanbieter für die Telefonieverbindung eine zusätzliche Internetverbindung vorsieht, tragen Sie bitte hier die entsprechenden Angaben ein. Ändern Sie vorkonfigurierte Einstellungen für die Telefonieverbindung nur dann, wenn dies ausdrücklich von Ihrem Internetanbieter vorgegeben wird.                                                                         |
|     |                   | Einstellungen ändern 🔺                                                                                                    |
|     |                   | Hinweis:                                                                                                    |
|     |                   | Rufnummern für die Internettelefonie und deren Anmeldedaten geben Sie nicht auf dieser Seite ein. Die Konfiguration der Rufnummern können Sie im Bereich "Telefonie<br>Rufnummern > Rufnummern" vornehmen.                                                                                                    |
|     |                   | Faxübertragung auch mit T.38                                                                                                    |
|     |                   | Wenn Ihr Telefonieanbieter das Verfahren T.38 unterstützt, nutzt FRITZIBox dieses Verfahren als Option für den Empfang und das Senden von Faxen.                                                                                                    |
|     |                   | Portweiterleitung des Internet-Routers für Telefonie aktiv halten<br>Diese Option kann dann erforderlich werden, wenn der Internet-Router ankommende Telefonate nicht mehr an FRITZIBox weiterleitet. FRITZIBox hält die Portweiterleitungen des Internet-R<br>für Telefonie aktiv.                                                                                                  |
|     |                   | Portweiterleitung aktiv<br>halten alle 2 Min.                                                                                                    |
|     |                   | Verbindungseinstellungen für DSL/WAN 🔻                                                                                                    |
|     |                   |                                                                                                    |
|     |                   |                                                                                                    |

(7) Wenn der Status "grün" ist, ist die Telefonie fertig eingerichtet (Abb.10)

|   | FRITZ!                                                             | FRITZ!Box 5530 Fiber                                                                                     |                                       |               | MyFRITZ!       |
|---|--------------------------------------------------------------------|----------------------------------------------------------------------------------------------------|---------------------------------------|---------------|----------------|
| 7 | <ul> <li>Übersicht</li> <li>Internet</li> <li>Telefonie</li> </ul> | <ul> <li>Telefonie &gt; Eigene Rufnummern</li> <li>Rufnummern</li> <li>Anschlusseinstellungen</li> </ul> | Sprachübertragung                     |               | ?              |
|   | Anrufe<br>Anrufbeantworter<br>Telefonbuch                          | Auf dieser Seite können Sie Ihre eigenen Rufnummern ein<br>Status Rufnummer 🗘                            | richten und bearbeiten.<br>Anbieter 🐎 | Vorauswahl ≎  | *2             |
|   | Weckruf<br>Fax<br>Rufbehandlung                                    | * modifizierter "Anderer Anbieter"                                                                       | зурлиенесонтые                        | 111           |                |
|   | Eletoniegerate<br>Eigene Rufnummern<br>DECT<br>Ø Heimnetz          |                                                                                                    |                                       | Liste drucken | Neue Rufnummer |

Abb.10 Status der Einrichtung

## Sie benötigen Hilfe?

Dann schreiben Sie an <u>support@luenecom.de</u> eine E-Mail. Unter www.luenecom.de/hilfe/ beantworten wir häufig gestellte Fragen.

Lünecom Kommunikationslösungen GmbH Wulf-Werum-Str.3 21337 Lüneburg luenecom.de